## Så söker du på Nationell vägdatabas, NVDB.se

Börja med att gå in på <u>www.nvdb.se</u>

Klicka på "Se Sveriges vägar på karta"

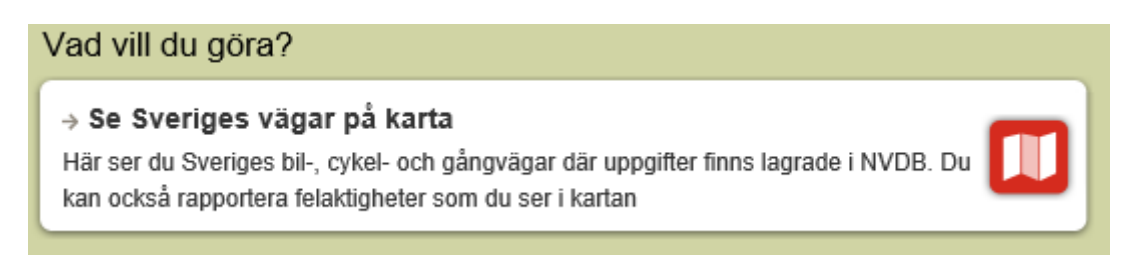

Zooma in med hjälp av + och – (längst upp på vänster sida) och "flytta" kartan genom att dra den så att du se det område du vill titta närmare på.

|   | s 🕲 🔜 🖉 🖬 🕲 🔀 |              |
|---|---------------|--------------|
| + | Sök           | -            |
|   |               |              |
|   |               |              |
| Ξ |               | - <b>%</b> - |

För att se vem som är ansvarig över en väg välj "administrativa vägdata" och "väghållare" under menyn "Dataslag på kartan" (längst upp på höger sida)

| Data | slag på karta                 | <b>R</b> 1 <b>2</b> |
|------|-------------------------------|---------------------|
| → R  | apportera fel i kartan        |                     |
| Adm  | inistrativa vägdata           | ~                   |
| Vägl | hållare                       | ~                   |
| 00   | ata uttaget från NVDB: 2016-1 | 0-20                |
| ٩    | Zooma till 1: 100000          |                     |
| i    | Om dataslaget                 |                     |
|      |                               | -                   |

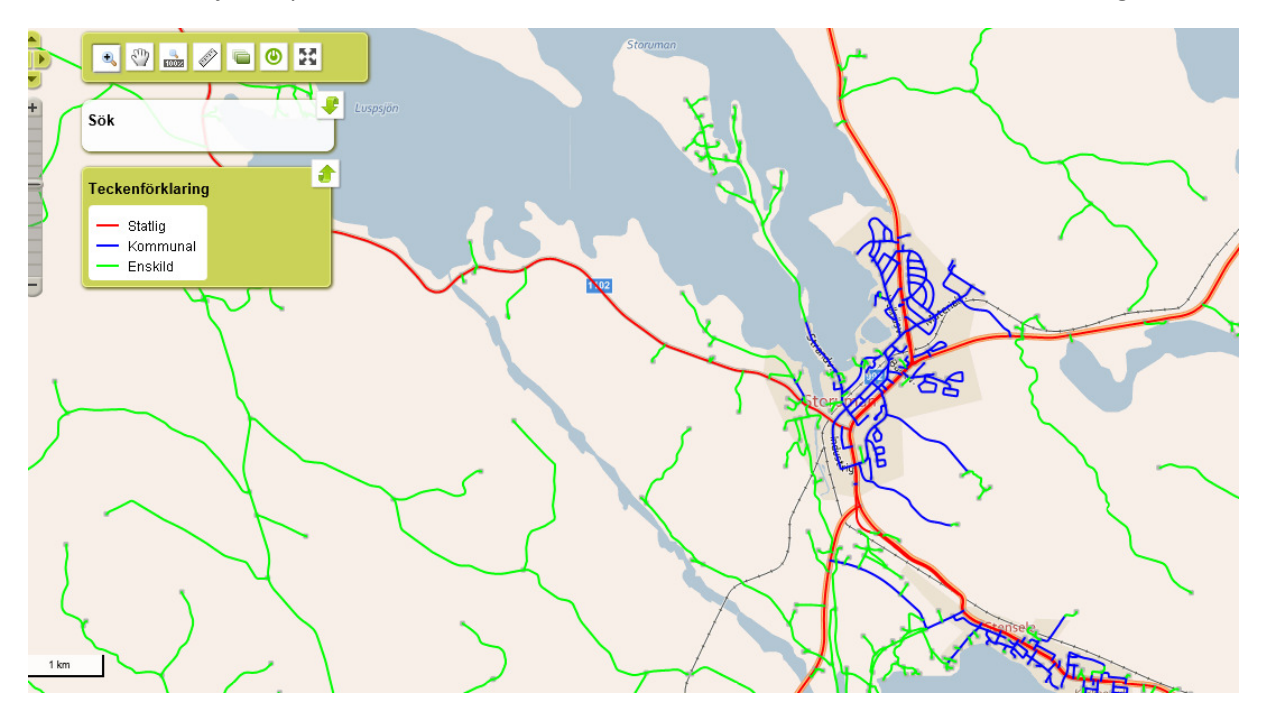

Då bör du se följande på din skärm och därmed få information om vem som ansvarar för vägen: